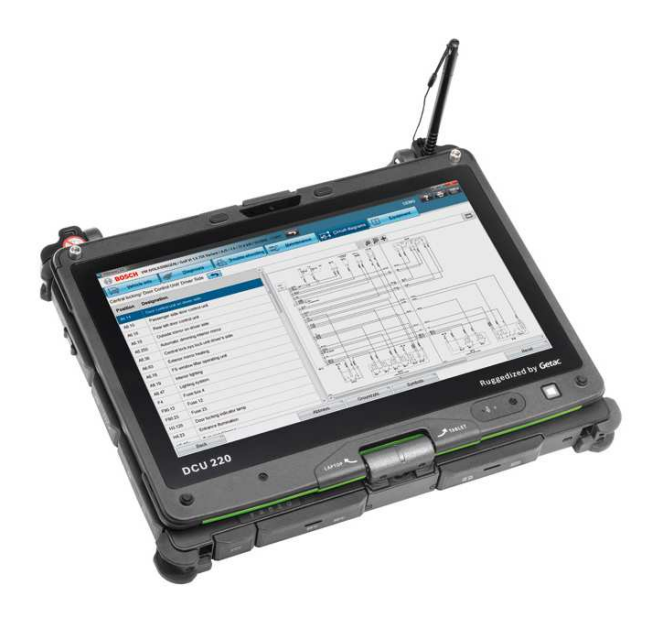

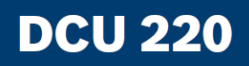

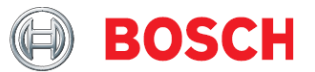

# DCU 220 IPARI LAPTOP

HASZNÁLATI ÚTMUTATÓ

# Tartalomjegyzék

| Tartalomjegyzék                                                                                                    | 2                                        |
|----------------------------------------------------------------------------------------------------|------------------------------------------|
| 1. FEJEZET                                                                                                    | 6                                        |
| Tájékoztatás az előírásokról                                                                                                 | 6                                        |
| Biztonsági tudnivalók                                                                                                    | 6                                        |
| A berendezés elhelyezésével kapcsolatos irányelvek                                                                           | 6                                        |
| Általános irányelvek                                                                                                    | 7                                        |
| A lítium-akkumulátorról                                                                                                    | 7                                        |
| A tápegység                                                                                                    | 7                                        |
| 2 FEJEZET                                                                                                    | 8                                        |
|                                                                                                    |                                          |
|                                                                                                    |                                          |
| A DCU 220 be- és kikapcsolása                                                                                                | 8                                        |
| A DCU 220 be- és kikapcsolása<br>Bekapcsolás                                                                                 | 8                                        |
| <b>A DCU 220 be- és kikapcsolása</b><br>Bekapcsolás<br>Kikapcsolás                                                           | 8                                        |
| A DCU 220 be- és kikapcsolása<br>Bekapcsolás<br>Kikapcsolás<br>3. FEJEZET                                                    | 8<br>8<br>8                              |
| A DCU 220 be- és kikapcsolása<br>Bekapcsolás<br>Kikapcsolás<br>3. FEJEZET                                                    | 8<br>8<br>8                              |
| A DCU 220 be- és kikapcsolása<br>Bekapcsolás<br>Kikapcsolás<br>3. FEJEZET<br>A DCU 220 kezelése                              | 8<br>8<br>9<br>9                         |
| A DCU 220 be- és kikapcsolása<br>Bekapcsolás<br>Kikapcsolás<br>3. FEJEZET<br>A DCU 220 kezelése<br>A billentyűzet használata | 88<br>88<br>99                           |
| <ul> <li>A DCU 220 be- és kikapcsolása</li></ul>                                                                             | 88<br>9<br>9<br>9                        |
| <ul> <li>A DCU 220 be- és kikapcsolása</li></ul>                                                                             | 8<br>8<br>9<br>9<br>9<br>9<br>9          |
| <ul> <li>A DCU 220 be- és kikapcsolása</li></ul>                                                                             | 8<br>9<br>9<br>9<br>9<br>9<br>9<br>9<br> |

| Fn gomb1                                                     | 11 |
|--------------------------------------------------------------|----|
| Gyorsbillentyűk1                                             | 11 |
| Windows gombok1                                              | 13 |
| Az érintőfelület kezelése1                                   | 14 |
| Az érintőfelület konfigurálása1                              | 16 |
| Navigálás a képernyőn1                                       | 16 |
| Az érintőképernyő kezelése1                                  | 16 |
| A többérintéses gesztusok használata1                        | 17 |
| A hálózati funkciók1                                         | 19 |
| LAN 1                                                        | 19 |
| WLAN 1                                                       | 19 |
| A WLAN funkció ki-/bekapcsolása2                             | 20 |
| WLAN kapcsolat létrehozása2                                  | 21 |
| A Bluetooth funkció használata2                              | 22 |
| A Bluetooth ki-/bekapcsolása2                                | 22 |
| Kapcsolat létrehozása Bluetooth-os készülékek között2        | 23 |
| 4. FEJEZET2                                                  | 24 |
| Feszültségellátás2                                           | 24 |
| Tápegység                                                    | 24 |
| Akkumulátor2                                                 | 25 |
| Az akkumulátor feltöltése2                                   | 25 |
| Az akkumulátor formázása2                                    | 26 |
| Az akkumulátor töltöttségi szintjének ellenőrzése2           | 26 |
| Az operációs rendszerrel2                                    | 26 |
| Az energiakijelzővel2                                        | 26 |
| Jelek és intézkedések alacsony akkumulátortöltöttség esetén2 | 27 |

| Energiatakarékossági tanácsok                            |    |
|----------------------------------------------------------|----|
| 5. FEJEZET                                               | 29 |
| A DCU 220 bővítése                                       | 29 |
| HDMI monitor csatlakoztatása                             | 29 |
| USB készülék csatlakoztatása                             |    |
| Soros készülék csatlakoztatása                           |    |
| Audiókészülék csatlakoztatása                            | 31 |
| 6. FEJEZET                                               | 32 |
| Az OSD használata                                        | 32 |
| OSD kezelőmező                                           |    |
| G-Manager                                                |    |
| DCU 220 Camera (opció)                                   | 34 |
| 7. FEJEZET                                               | 35 |
| A DCU 220 gondozása                                      | 35 |
| A tisztítással kapcsolatos irányelvek                    | 35 |
| Az akkumulátorra vonatkozó irányelvek                    |    |
| Az akkumulátor kezelésével kapcsolatos fontos irányelvek |    |
| Az érintőképernyőre vonatkozó irányelvek                 |    |
| 8. FEJEZET                                               | 39 |
| Hibaelhárítás                                            | 39 |
| Előzetes ellenőrzés                                      |    |
| Általános hibák elhárítása                               | 40 |

| Akkumulátorral kapcsolatos problémák          | 40 |
|-----------------------------------------------|----|
| A Bluetooth funkció problémája                | 41 |
| Képernyőkijelzés problémái                    | 42 |
| Probléma a hardvereszközökkel                 | 43 |
| A billentyűzet és az érintőfelület problémája | 43 |
| LAN (hálózat)i probléma                       | 44 |
| Energiagazdálkodási problémák                 | 44 |
| Szoftveres problémák                          | 44 |
| Problémák a hangkimenettel                    | 45 |
| Rendszerindítási problémák                    | 45 |
| WLAN probléma                                 | 46 |
| Egyéb problémák                               | 47 |
| DCU 220 újraindítása (visszaállítás)          | 48 |
|                                               |    |

Α

# 1. fejezet

# Tájékoztatás az előírásokról

Ez a fejezet a DCU 220 készülékre vonatkozó előírásokat és biztonsági tudnivalókat magyarázza el.

**TUDNIVALÓ:** A DCU 220 külsején elhelyezett jelölőcímkék utalnak azokra az előírásokra, amelyeknek a DCU 220 megfelel. Ellenőrizze a címkéket, és nézze meg a hozzájuk tartozó magyarázatot a függelékben. Néhány utasítás csak bizonyos modelleket érint.

## Biztonsági tudnivalók

#### A berendezés elhelyezésével kapcsolatos irányelvek

- A DCU 220 készülékkel 0 °C (32 °F) és 35 °C (95 °F) közötti hőmérsékleten dolgozzon – a tényleges üzemi hőmérséklet a termékspecifikációktól függ.
- Ne állítsa a DCU 220 készüléket olyan helyre, ahol nagy páratartalomnak, szélsőséges hőmérsékleteknek, mechanikai rázkódásnak, közvetlen napsugárzásnak, vagy nagy mennyiségű pornak lenne kitéve. Ha a DCU 220-at hosszabb időn át szélsőséges környezetben használja, akkor a készülék elvetemedhet, és csökkenhet az élettartama.
- Fémporral szennyezett környezetben a készülék használata tilos.
- A DCU 220-at lapos, stabil felületen helyezze el. Ne állítsa a DCU 220-at az oldalára; ne tárolja fordított helyzetben. Leejtés vagy ütés esetén az erős rázkódás károsíthatja a DCU 220 készüléket.
- A DCU 220 szellőzőnyílásait letakarni vagy elzárni tilos. Ne állítsa a DCU 220-at pl. ágyra, díványra, szőnyegre vagy hasonló felületre. Ezekben az esetekben a DCU 220 túlhevülhet és károsodhat.
- Tartsa távol a DCU 220-at a hőre érzékeny tárgyaktól, mert a készülék üzem közben nagyon felforrósodhat.
- A DCU 220-at legalább 13 cm távolságra helyezze az erős mágneses mezőt keltő elektromos készülékektől, pl. a tévékészülékektől, hűtőszekrényektől, motoroktól vagy nagy hangszóróktól.
- Ne vigye a DCU 220-at hideg helyiségből hirtelen meleg helyiségbe.
   10 °C (18 °F) feletti hőmérséklet-különbség esetén a DCU 220 belsejében kondenzvíz képződik, ami károsíthatja az adathordozókat.

### Általános irányelvek

- Kerülje a bőre és a DCU 220 közötti közvetlen érintkezést, amennyiben a DCU 220-at nagyon meleg vagy hideg környezetben használja.
- Ne helyezzen súlyos tárgyat a zárt DCU 220-ra, mivel ez károsíthatja az LCD képernyőt.
- Ne szállítsa a DCU 220-at a képernyőnél fogva.
- A képernyő felülete könnyen megkarcolódhat. Ne érjen hozzá éles tárggyal, például ceruzával vagy golyóstollal.
- Ha a képernyőn hosszabb ideig változatlan mintázat marad, az LCD-n beégett kép jelenhet meg. Ez a probléma a kijelző statikus tartalmának csökkentésével kerülhető el. Amennyiben a készülék nincs használatban úgy alkalmazzon képernyőkímélőt, vagy kapcsolja ki a kijelzőt.
- A képernyő-háttérvilágítás élettartamának meghosszabbítása érdekében úgy állítsa be a készüléket, hogy a képernyő-világítás az energiagazdálkodási funkció alapján automatikusan lekapcsoljon.

### A lítium-akkumulátorról

**FIGYELEM**: Az akkumulátor szakszerűtlen cseréje esetén robbanásveszély állhat elő. Csak pontosan ugyanolyan, vagy a gyártó által ajánlott egyenértékű típusra cserélje az akkumulátort A használt akkumulátorokat a gyártó előírásai szerint ártalmatlanítsa.

## A tápegység

- Kizárólag a DCU 220-hoz mellékelt tápegységet használja. Másfajta tápegység csatlakoztatása üzemzavart és/vagy egyéb veszélyeket eredményezhet.
- Ne használja a tápegységet magas páratartalmú környezetben. Ne érjen a tápegységhez, ha vizes a keze vagy a lába.
- Ügyeljen arra, hogy használat közben elegendő legyen a tápegység körüli szellőzés (amikor a DCU 220-at működteti, vagy az akkumulátort tölti). Ne takarja le a tápegységet papírral vagy egyéb tárggyal, mert ezáltal csökken annak hűtése. Soha ne használja a tápegységet a hordtáskába helyezve.
- A tápegységet mindig a megfelelő áramforráshoz csatlakoztassa. A szükséges tápfeszültségre vonatkozó adatok a termék házán és/vagy címkéjén megtalálhatók.
- Sérült hálózati kábellel soha ne használja a tápegységet.
- Ne kísérelje meg a DCU 220 javítását. A készülék belsejében nincsenek karbantartást igénylő alkatrészek. Sérülés esetén, vagy ha túlzott nedvességnek lett kitéve, cserélje le a készüléket.

# 2. fejezet

## A DCU 220 be- és kikapcsolása

#### Bekapcsolás

Nyomja meg a hálózati kapcsolót (**U**). El kell indulnia a Windows operációs rendszernek.

### Kikapcsolás

Ha ki szeretne lépni a munkamenetből, akkor a rendszert az áramellátás lekapcsolásával, illetve a készenléti vagy a hibernált állapotba váltással állíthatja le:

| Cél                 | Windows 7                                                                                                    |
|---------------------|----------------------------------------------------------------------------------------------------|
| Leállítás           | Használja a Windows bal oldalt alul található<br>Start menüjét, és kövesse a leállításhoz<br>szükséges lépéseket.                        |
| Energiatakarékosság | A DCU 220 készenléti (standby)<br>üzemmódba kapcsolásához nyomja meg a<br>hálózati kapcsolót* vagy használja a Windows<br>Start menüjét. |
| Hibernálás          | A DCU 220 hibernálásához használja a Windows Start menüjét.                                                                              |

\* A "Készenlét" (standby) a hálózati kapcsoló alapértelmezett beállítása. A hálózati kapcsoló tulajdonságai a Windows Vezérlőpult (Control Panel) ablakban módosíthatók.

# 3. fejezet

# A DCU 220 kezelése

Ez a fejezet a DCU 220 kezelésére vonatkozó magyarázatokat tartalmaz.

Amennyiben Ön számítógépes területen kezdőnek számít, ennek a fejezetnek az átolvasásával elsajátíthatja a gép kezelésének alapjait. Ha már rendelkezik számítógépes tapasztalattal, azonban nem ismeri a DCU 220 kezelését, akkor elegendő, ha csak azokat a szakaszokat olvassa el, amelyek konkrétan a DCU 220-ról szóló speciális információkat tartalmaznak.

#### FIGYELEM:

- Kerülje a bőre és a DCU 220 közötti közvetlen érintkezést, ha a DCU 220-at nagyon meleg vagy hideg környezetben alkalmazza.
- Ha magas hőmérsékletű környezetben használják, a készülék kellemetlen mértékben felforrósodhat. Ilyen esetekre vonatkozó óvintézkedésként ne tegye a gépet az ölébe, és hosszabb ideig ne fogja meg közvetlenül a kezével. A hosszabb testi érintkezés kellemetlen érzéshez, esetleg égési sérülésekhez vezethet.

## A billentyűzet használata

A billentyűzet egy normál számítógépes billentyűzet összes funkciójával rendelkezik, emellett találunk rajta egy Fn billentyűt a különleges funkciókhoz.

A billentyűzet alapfunkciói négy fő területre oszthatók:

- Írógépgombok
- Kurzorgombok
- Numerikus gombok
- Funkciógombok

### Írógépgombok

Az írógépgombok az írógép gombjaihoz hasonlók. Több speciális célú gombot is közéjük illesztettek, mint például a **Ctrl, Alt, Esc** és a **Shift** gomb.

A **Ctrl/Alt** gomb normál esetben egy másik gombbal együtt használva programspecifikus funkciókhoz használható. Az Escape (**Esc**) gomb normál esetben a futó művelet leállítására használható, pl. a programból való kilépésre, vagy a parancs megszakítására. Ennek a gombnak a funkciója az alkalmazott programtól függ.

#### Kurzorgombok

A kurzorvezérlő gombok főleg mozgatási és szerkesztési funkciókra használhatók.

**TUDNIVALÓ:** A "kurzor" szó a arra a képernyőn megjelenő grafikus jelre vonatkozik, ami tudatja, hogy a beírt karakterek pontosan hol fognak megjelenni a képernyőn. Ez lehet egy függőleges vagy vízszintes vonal, egy négyszög, vagy sok egyéb forma.

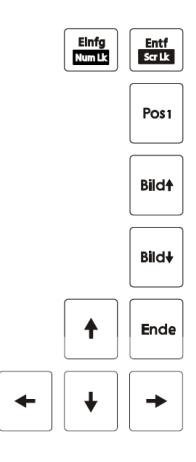

#### Numerikus billentyűmező

Az írógépgombok közé egy 15 gombos numerikus billentyűmezőt integráltak, lásd alább:

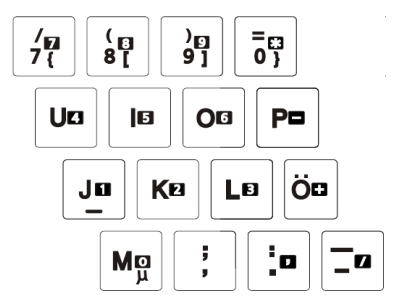

A numerikus gombok (számgombok) lehetővé teszik a számok és matematikai műveletek megadását. Ha be van kapcsolva a Num gomb, akkor aktívak a számok bevitelére szolgáló numerikus gombok.

#### TUDNIVALÓ:

- Ha aktiválták a numerikus billentyűmezőt, és Önnek egy erre a mezőre eső betűt kell beírnia, akkor kikapcsolhatja a Num gombot, vagy a Num gomb kikapcsolása nélkül megnyomhatja az Fn gombot és a kívánt betűt.
- Néhány szoftver nem tudja használni a DCU 220 numerikus billentyűmezőjét. Ebben az esetben használja egy külső billentyűzet numerikus billentyűmezőjét.

### Funkciógombok

A legfelső gombsorban találhatók az : **F1** ... F12 funkciógombok. A funkciógombok az egyes programok által meghatározott funkciót végrehajtó, többcélú gombok.

### Fn gomb

Az **Fn** gomb a billentyűzet bal alsó sarkában található, és más gombokkal együtt alternatív funkciók végrehajtására használható. A kívánt funkció végrehajtásához először nyomja le és tartsa nyomva az **Fn** gombot, majd közben nyomja meg a másik gombot is.

### Gyorsbillentyűk

A gyorsbillentyűk olyan billentyűkombinációk, amelyek használatával bármikor aktiválhatók a DCU 220 különleges funkciói. A legtöbb gyorsbillentyű ciklikus működésű.

Minden alkalommal, amikor lenyomnak egy gyorsbillentyű-kombinációt, a soron következő funkció aktiválódik.

A gyorsbillentyűk könnyen felismerhetők a gombokra nyomtatott szimbólumokról. A gyorsbillentyűk leírását lentebb olvashatja:

| Gomb   | Leírás                                                                                                    |
|--------|----------------------------------------------------------------------------------------------------|
| Fn Esc | A billentyűzet világítását kapcsolja be és ki (opció).                                                                                                    |
|        | A rádiófrekvenciás modult kapcsolja be vagy ki.<br>Kikapcsolt rádiófrekvenciás modulnál egyik vezeték nélküli modul (WLAN<br>és Bluetooth) sem használható. Ha be van kapcsolva, akkor működnek a<br>modulok egyéni beállításai.                                                                           |
| Fn F3  | Hangerő-csökkentés.                                                                                                    |
| Fn F4  | Hangerő-emelés.                                                                                                    |
| Fn F5  | Amennyiben külső kijelzőt csatlakoztattak, a kijelző kimenetét kapcsolja<br>át a következő opcióra .<br>Opciók:<br>Csak LCD<br>LCD + külső kijelző (duplikálás)<br>LCD + külső kijelző (kiterjesztés)<br>Csak külső kijelző<br>A gyorsbillentyűk megfelelnek a Windows logo + P<br>billentyűkombinációnak. |
| Fn F6  | Az LCD képernyő fényerejét csökkenti.                                                                                                    |
| Fn F7  | Az LCD képernyő fényerejét növeli.                                                                                                    |

| Gomb      | Leírás                                                                              |
|-----------|-------------------------------------------------------------------------------------|
| Fn F8     | Az érintőképernyőt kapcsolja be és ki.                                              |
| <b>F1</b> | Az érintőfelületet kapcsolja be és ki.                                              |
| Fn F10    | A rendszer hangkimenetét kapcsolja be és ki (némítja).                              |
| Fn F11    | Az LCD képernyőt kapcsolja be és ki.                                                |
| Fn F12    | A Windows energiagazdálkodási opcióinál beállítható készenléti<br>gombként szolgál. |

### Windows gombok

A billentyűzeten két Windows-specifikus funkcióval rendelkező gomb van: 🔊 a Windows logós gomb és az 🗟 alkalmazás gomb.

A 😻 Windows logós gomb megnyitja a **Start** menüt, ill. más gombokkal együtt használva szo<u>ftv</u>erspecifikus funkciókat hajt végre.

Az 🔄 alkalmazás gomb az egér jobb gombjával azonos hatású.

## Az érintőfelület kezelése

**FIGYELEM**: Hegyes tárggyal, pl. ceruzával, ne nyúljon az érintőfelülethez. Ebben az esetben ugyanis az érintőfelület könnyen megsérülhet.

**TUDNIVALÓ**: Amikor az érintőfelülettel dolgozik, a legjobb, ha mind az ujja, mind az érintőfelület tiszta és száraz. Az érintőfelületet mindig csak finoman érintse meg. Soha ne nyomja túlzott erővel.

Az érintőfelület egy olyan mutatóeszköz, amelynek segítségével – a kurzorpozíciót a képernyőn vezérelve, illetve a gombokat megnyomva – kommunikálhat a DCU 220 készülékkel.

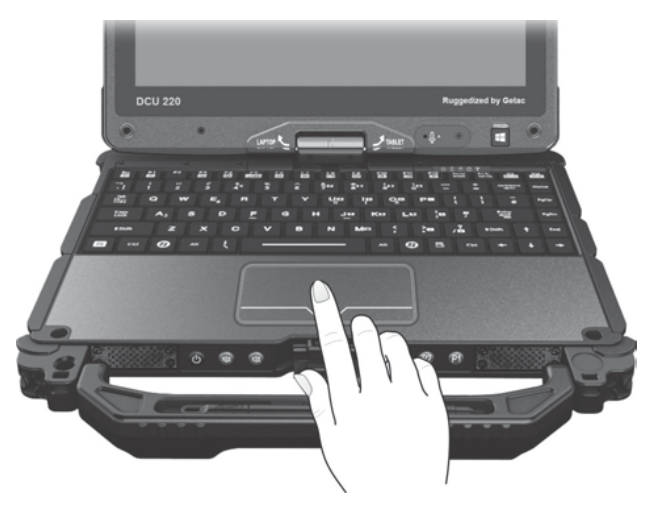

Az érintőfelület egy téglalap alakú mezőből, egy bal, egy jobb gombból, valamint egy görgetőgombból áll. Az érintőfelület kezeléséhez helyezze mutatóujját vagy hüvelykujját a mezőre. A téglalap alakú mező a képernyő lekicsinyített másának felel meg. Ha ujjbegyét végighúzza ezen a mezőn, akkor az egérmutató vagy a kurzor a megfelelő irányba mozdul el a képernyőn. Ha ujja a mező szélére ért, emelje fel, és a mező szemközti oldalán tegye ismét le.

Alább néhány általánosan használt fogalomról olvashat, amelyeket az érintőfelület kezeléséhez ismernie kell:

| Fogalom                          | Cselekmény                                                                                                    |
|----------------------------------|----------------------------------------------------------------------------------------------------|
| Mutatás                          | Húzza az ujját a mezőn, amíg a mutató a képernyőn kiválasztani kívánt pontra nem ér.                                                                                                    |
| Kattintás                        | Nyomja meg, majd engedje fel a bal gombot.<br>–vagy–<br>Finoman érintse meg a mező egy tetszőleges pontját.                                                                                                    |
| Dupla kattintás                  | Rövid időn belül kétszer egymás után nyomja meg, majd engedje fel a<br>bal gombot.<br>–vagy–<br>Gyorsan érintse meg a mezőt kétszer.                                                                                                    |
| Húzd és ejtsd<br>(drag and drop) | Nyomja meg, és tartsa lenyomva a bal gombot, majd ujját húzza addig,<br>amíg a képernyőn el nem éri a célpontot (húzás). Ha a kiválasztott<br>objektumot a célpontra húzta, engedje el a gombot (ejtés). Az objektum<br>az új helyre kerül.<br>–vagy–<br>Kétszer finoman érintse meg a mezőt, és a második érintésnél hagyja<br>az ujját az érintőfelületen. Azután húzza az ujját át a mezőn, hogy az<br>objektumot a célpontra húzza. Ha elveszi az ujját az érintőfelületről,<br>azzal lehelyezi az objektumot az új helyére. |

#### Az érintőfelület konfigurálása

Előfordulhat, hogy esetleg szeretné az érintőfelületet a saját kívánságai szerint beállítani. Ha Ön például balkezes, akkor felcserélheti a két gombot, hogy a jobb gomb vegye át a bal gomb funkcióit, és fordítva. Emellett megváltoztathatja a mutató méretét a képernyőn, annak sebességét, és még sok egyebet.

Windows Vista alatti használata esetén az érintőfelület konfigurálásához menjen a **Vezérlőpult** (Control Panel) ablakba.

## Navigálás a képernyőn

A DCU 220 képernyője érzékeli az érintést. A DCU 220 készüléket a képernyőnek ujjal vagy érintőceruzával (stylus) történő megérintésével egyaránt irányíthatja.

**FIGYELEM**: Az LCD képernyőn ne használjon éles tárgyat. Máskülönben megsérülhet a képernyő felülete.

**TUDNIVALÓ**: A képernyőre kiszállítás előtt védőfóliát helyeztek. A képernyővédő fólia fogyóeszköz, ami a kialakuló karcok miatt elhasználódik. Amennyiben a készüléken lévőt cserélni kell, vásárolhat rá egy újfóliát.

### Az érintőképernyő kezelése

**TUDNIVALÓ:** Az érintőceruzának puha hegye van, így nem karcolja össze a képernyővédő fóliát. A puha hegy csak hosszú használat után kopik el. Amennyiben szükségessé válik, új érintőceruzát vásárolhat.

A következő táblázat megmutatja, hogyan használhatja az érintőképernyőt az egéréhez hasonló funkciók eléréséhez.

| Fogalom/művelet                                                                                    | Egéréhez<br>hasonló funkció |
|----------------------------------------------------------------------------------------------------|-----------------------------|
| Érintés (koppintás): Érintse meg a képernyőt egyszer.                                              | Kattintás/mutatás           |
| Dupla érintés (dupla koppintás): Érintse meg a képernyőt kétszer gyorsan egymás után.              | Dupla kattintás             |
| Érintés és tartás: Érintse meg és tartsa megnyomva, amíg a menü meg nem jelenik.                   | Jobb kattintás              |
| Húzás: Tartsa a beviteli ceruzát (ill. az ujját) a képernyőn, és húzza a képernyőn a kívánt célig. | Húzás                       |

#### A többérintéses gesztusok használata

A DCU 220 készülékkel a két ujját a képernyőre helyezve is interakcióba léphet. Az ujjak mozgása a képernyőn "gesztusokat" hoz létre, amelyek parancsokat küldenek a DCU 220-nak.

Alább néhány többérintéses gesztust ismertetünk:

| Gesztus                         | Művelet<br>Q = ujj lefelé;<br>(_) = ujj felfelé)       | Leírás                                                                                                    |
|---------------------------------|--------------------------------------------------------|----------------------------------------------------------------------------------------------------|
| Úsztatás<br>(lapozás)           | Simítson egy vagy két ujjal lefelé<br>vagy felfelé.    | Az úsztatással a görgetősávos<br>oldal másik területére léphet.                                                                                                    |
| Zoom (széthúzás/<br>összetolás) | Mozgassa két ujját egymástól<br>távolodva/egymás felé. | A zoom funkció segítségével a<br>képernyőn lévő elem (pl. egy<br>fénykép) felnagyítható vagy<br>lekicsinyíthető. Ez a gesztus<br>olyan alkalmazásokban működik,<br>amelyek támogatják az egér<br>kerekével végzett zoomolást.                          |
| Forgatás                        | vagy<br>Mozgassa két ujját ellentétes<br>irányba.      | A forgatás funkciót kép vagy a<br>képernyőn lévő egyéb elem<br>mozgatására használja (az<br>óramutató járásával egyező vagy<br>ellentétes irányban). Ez a<br>gesztus olyan alkalmazásokban<br>működik, amelyek támogatják<br>ezt a speciális gesztust. |
|                                 | -vagy-                                                 |                                                                                                    |
|                                 | másik körül.                                           |                                                                                                    |

| Gesztus              | Művelet<br>Q = ujj lefelé;<br>(_) = ujj felfelé)                                         | Leírás                                                                                                    |
|----------------------|------------------------------------------------------------------------------------------|----------------------------------------------------------------------------------------------------|
| Nyomás és<br>érintés | El El E                                                                                  | Ezzel a funkcióval a gyors elérés<br>menüt hívhatja elő.                                                                                                    |
|                      | Erintse meg a célt, majd tegye le a<br>második ujját is.                                 |                                                                                                    |
| Érintés két ujjal    | A C                                                                                      | A funkciót azok az alkalmazások<br>definiálják, amelyek támogatják<br>ezt a speciális gesztust.                                                                                                    |
|                      | A képernyő érintését egyszerre<br>két ujjal végezze (a cél a két ujj<br>közepére essen). |                                                                                                    |
| Lendítés             | Végezzen gyors törlő mozdulatot a kívánt irányban.                                       | Lendítést böngészőben előre-/<br>visszanavigáláshoz és más<br>alkalmazásban balra vagy jobbra<br>mozgáshoz végezzen. Ez a<br>gesztus a legtöbb olyan<br>alkalmazásban működik, amely<br>támogatja az előre- és<br>visszalépést. |

## A hálózati funkciók

### LAN

A belső 10/100/1000 Base-T LAN (Local Area Network) modul teszi lehetővé, hogy a DCU 220 készülék hálózathoz kapcsolódjon. Ez a modul legfeljebb 1000 Mbps adatátviteli sebességet támogat.

A hálózati kábelnek a LAN modulra csatlakoztatásához dugja be a LAN kábel egyik végét a DCU 220 RJ-45 csatlakozójába, a másik végét pedig a hálózati elosztóba.

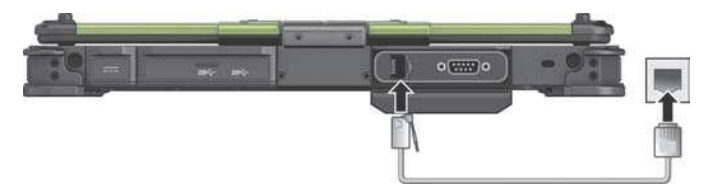

#### WLAN

A DCU 220 gép WLAN (vezeték nélküli helyi hálózat) modulja támogatja az IEEE 802.11ac szabványt, kompatibilis a 802.11a/b/g/n szabványokkal.

### A WLAN funkció ki-/bekapcsolása

A WLAN funkció bekapcsolása:

- 1. Ellenőrizze, hogy a repülőgép üzemmód ki lett kapcsolva. A repülő üzemmód a következő módszerek valamelyikével vezérelhető.
  - Nyomja meg az Fn+F1 gombot.
  - Használja a képernyőn megjelenő kezelőmező Repülőgép üzemmód gombját.
- 2. Ha előzőleg kikapcsolta a WLAN funkciót, akkor kapcsolja be azt az alábbi módok egyikével.
  - Használja a Windows Mobility Centert.
  - Használja a Gyorselérési eszköztárat. Érintse meg, majd tartsa nyomva ujját a segédprogram ikonján a Windows Tálcán (Taskbar), utána érintse meg a Gyorselérési eszköztárat (Quick Bar). Az alább bemutatott módon érintse meg a Gyorselérési eszköztáron a WLAN képernyőgombot (a képernyőgomb feletti X azt jelenti, hogy a rádió éppen ki van kapcsolva).

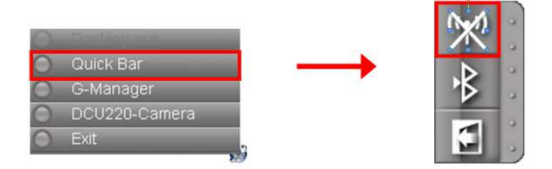

A WLAN funkció kikapcsolása:

A WLAN funkció azonos módon kapcsolható be- és ki.

Ha szeretné egyszerre az összes rádióadót lekapcsolni, akkor egyszerűen kapcsoljon repülőgép üzemmódba.

### WLAN kapcsolat létrehozása

- 1. Győződjön meg róla (a fentebb leírt módon), hogy aktiválva van a WLAN funkció .
- 2. Érintse meg a Tálca m Vezeték nélküli hálózatok ikonját. (Az m ikonon egy narancssárga fény jelzi, hogy rendelkezésre álló kapcsolatokat talált.)
- 3. Válasszon ki egy hálózatot a rendelkezésre álló vezeték nélküli hálózatok listájából, majd érintse meg a **Kapcsolódás** (Connect) gombot.
- 4. Egyes hálózatok biztonsági kódot vagy jelszót kérnek. Annak érdekében, hogy ilyen hálózathoz kapcsolódni tudjon, kérjen biztonsági kódot vagy jelszót a hálózat rendszergazdájától vagy internetszolgáltatójától (ISP).

A vezeték nélküli hálózatokhoz kapcsolódásról további információk a Windows online Súgójában találhatók.

## A Bluetooth funkció használata

Modelltől függően a DCU 220 rendelkezhet Bluetooth 4.0 csatolóval a készülékek közötti rövid hatótávolságú (kb. 50 méteres), vezeték nélküli kommunikációhoz. A vezeték nélküli Bluetooth technológia lehetővé teszi adatok átvitelét falakon, a ruhák zseben, vagy a táska oldalfalán át, feltéve, hogy a két készülék hatótávolságon belül található.

### A Bluetooth ki-/bekapcsolása

A Bluetooth bekapcsolása:

- 1. Ellenőrizze, hogy a repülőgép üzemmód ki lett kapcsolva. A repülőgép üzemmódot a következő módszerek valamelyikével vezérelheti.
  - Nyomja meg az Fn+F1 gombot.
  - Használja a képernyőn megjelenő kapcsolómező Repülőgép üzemmód gombját.
- Ha előzőleg kikapcsolta a Bluetooth funkciót, akkor a Windows Tálcán a segédprogram kikonját megérintve és tartva érintse meg a Gyorselérési eszköztárat (Quick Bar). Az alább bemutatott módon érintse meg a Gyorselérési eszköztáron a Bluetooth képernyőgombot (a képernyőgomb feletti X azt jelenti, hogy a rádió éppen ki van kapcsolva).

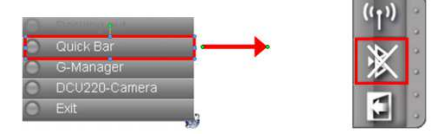

A Bluetooth kikapcsolása:

A Bluetooth funkció azonos módon kapcsolható be- és ki.

Ha szeretné egyszerre az összes rádióadót kikapcsolni, akkor egyszerűen kapcsoljon repülő üzemmódba.

### Kapcsolat létrehozása Bluetooth-os készülékek között

- 1. Győződjön meg róla (a fent leírt módon), hogy aktiválva van a Bluetooth funkció.
- Győződjön meg arról, hogy a másik, aktivált Bluetooth-szal rendelkező készülék be van kapcsolva, észlelhető és hatótávolságon belül található. (Olvassa el a másik, Bluetooth-szal rendelkező készülékhez mellékelt dokumentációt.)
- 3. Bluetooth-szal rendelkező eszközök kereséséhez kattintson a jobb gombbal a Bluetooth ikonra, és válassza ki Készülék hozzáadása (Add a device) pontot.
- 4. A keresési eredményekből válassza ki azt a készüléket, amellyel kapcsolatot kíván létrehozni.
- A csatlakoztatni kívánt Bluetooth-os készülék típusától függően bizonyos adatokat kell megadnia.

A Bluetooth funkció használatáról további információkat a Windows online Súgójában talál találhatók.

# 4. fejezet

# Feszültségellátás

A DCU 220 külső hálózati feszültségről vagy a belső akkumulátoráról üzemeltethető.

Az optimális akkuteljesítmény megőrzése érdekében fontos, hogy az akkumulátort megfelelően használják.

## Tápegység

#### FIGYELEM:

- A tápegység kizárólag a DCU 220 üzemeltetésére volt méretezve. Ha a tápegységet más készülékhez csatlakoztatják, károsodhat a tápegység.
- A DCU 220-hoz mellékelt csatlakozóvezeték a vásárlási ország csatlakozó aljzatainak megfelelő. Ha a DCU 220 készülékkel külföldre utazik, kérjen kereskedőjétől megfelelő csatlakozóvezetéket.
- Ha leválasztja a tápegységet, először a konnektorból húzza ki a csatlakozódugót, és csak azután a DCU 220-ból. A fordított sorrend károsíthatja a tápegységet vagy a DCU 220-at.
- Kihúzáskor mindig csak a csatlakozódugót fogja meg. Soha ne húzza ki a kábelt a vezetéknél fogva.

A tápegység 100~240 V feszültségtartományban működik.

## Akkumulátor

A DCU 220-at két akkumulátorral látták el. Az akkumulátor a DCU 220 belső feszültségforrása. A tápegységről újratölthető.

**TUDNIVALÓ:** Az akkumulátor gondozására és karbantartására vonatkozó információt a 7. fejezet tartalmaz.

### Az akkumulátor feltöltése

#### TUDNIVALÓ:

- Az akkumulátor nem tölt, ha a hőmérséklete a megengedett 0 °C ... 50 °C hőmérséklet-tartományon kívül van. A töltés automatikusan folytatódik, amint a hőmérséklete ismét elfogadható értéket ér el.
- Ne válassza le a tápegységet, amikor az akkumulátor még nincs teljesen feltöltve; máskülönben hiányos töltöttségű akkumulátora lesz.

Az akkumulátor feltöltéséhez csatlakoztassa a tápegységet a DCU 220-hoz és a hálózati csatlakozóaljzathoz. A DCU 220 akkumulátor töltésjelzője ( ) sárgán világítva jelzi a töltési folyamatot. Az akkumulátor töltése alatt ne kapcsolja be a DCU 220-at. Amikor az akkumulátor teljesen fel van töltve, az akkumulátor töltésjelzője zölden világít.

A két akkumulátor egyidejűleg töltődik. Kikapcsolt DCU 220-nál a két akkumulátor feltöltése mintegy 5 órát vesz igénybe, bekapcsolt DCU 220-nál hozzávetőleg 6 órát. (alacsonyabb hőmérsékleten a töltési idő meghosszabbodik).

**FIGYELEM**: Az akkumulátor teljes feltöltése után nem szabad a tápegységet azonnal leválasztani, majd ismét csatlakoztatni. Ellenkező esetben az akkumulátor károsodhat.

**TUDNIVALÓ**: Az akkumulátor töltöttségi szintje az önkisülés következtében automatikusan csökken (naponta 0,21%-kal), abban az esetben is, ha az akkumulátort teljesen (100%-ra) feltöltötték, és mindegy, hogy az akkumulátor be van-e szerelve a DCU 220-ba vagy nem.

#### Az akkumulátor formázása

Az akkumulátorokat az első használat előtt formázni kell, ez később megismételheti, ha az üzemidejük egyértelműen rövidebb a elvárhatónál. Formázáshoz az akkumulátort teljesen feltöltik, kisütik, majd ismét feltöltik. Ez több órát vehet igénybe.

Erre a célra a "Mérés visszaállítása" nevű szoftvereszközt használhatja. Hívja elő a G-Manager szoftvert, válassza ki a Battery (akkumulátor) fület, itt található az eszköz.

#### Az akkumulátor töltöttségi szintjének ellenőrzése

**TUDNIVALÓ**: Az akkumulátor kijelzett töltöttségi szintje becsült érték. A tényleges üzemidő eltérhet a becsült időtől, annak függvényében, hogy milyen módon dolgoznak a DCU 220-szal.

A teljesen feltöltött akkumulátor üzemideje attól függ, hogyan dolgoznak a DCU 220-szal. Ha a programok gyakran fordulnak a perifériakészülékekhez, akkor lerövidül az üzemidő. A két akkumulátor kisütése egyidejűleg történik.

### Az operációs rendszerrel

Az akkumulátor ikonja a Windows Tálcán található (jobbra lent). Ez a szimbólum az akkumulátor hozzávetőleges állapotát jelzi.

### Az energiakijelzővel

Az akkumulátor külsején található egy energiakijelző, ami az akkumulátor becsült töltöttségét mutatja. Ha az akkumulátor nincs beszerelve a DCU 220-ba, és Ön szeretné megtudni annak töltöttségét, egy hegyes tárggyal megnyomhatja a kapcsolót – a megfelelő értékű kijelző szegmens ezután zölden fog világítani.

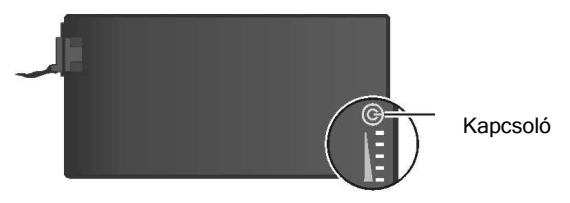

Az adott zöld kijelző értéke az akkumulátortöltöttség relatív százalékos értékének felel meg. Minden egyes LED 20%-ot jelent. Ha egyetlen szegmens sem világít zölden, akkor az akkumulátor teljesen lemerült.

## Jelek és intézkedések alacsony akkumulátortöltöttség esetén

Az 🖪 akkumulátorikon megváltozik, és az aktuális akkumulátortöltöttséget mutatja.

| Akkumulátor<br>ikon | Akkumulátor<br>töltöttség | Leírás                                                                                                    |
|---------------------|---------------------------|----------------------------------------------------------------------------------------------------|
| Ô                   | Lemerülés                 | Az ikon a maradék kapacitást 10 százalékos<br>lépésekbe jelzi, amíg a kapacitás végül alacsony<br>szintet nem ér el.                                                                       |
|                     | Alacsony                  | Az akkumulátor kapacitása elérte az alacsony szintet (alapértelmezett beállítás szerint 10%-ot).                                                                                           |
| <u>⊇</u> ×          | Kritikus                  | Az akkumulátor kapacitása elérte a kritikus szintet<br>(alapértelmezett beállítás szerint 5%-ot). A Windows<br>alapértelmezett beállítás szerint értesít; majd<br>hibernálja a DCU 220-at. |

Ha alacsony az akkumulátortöltöttség, akkor emellett még pirosan villog a DCU 220 akkumulátor töltésjelzője ([]), ezzel felszólítva Önt az azonnali a további cselekvésre:).

Alacsony akkutöltöttségnél mindig reagáljon: kapcsolja készenléti állapotba, kapcsolva ki, vagy a csatlakoztassa töltőre a DCU 220 készüléket.

## Energiatakarékossági tanácsok

A DCU 220 automatikus energiagazdálkodása mellett a következő javaslatok megfogadásával Ön is hozzájárulhat az akkumulátor üzemidejének maximalizálásához.

- Ne kapcsolja ki az energiagazdálkodási funkciót.
- Az LCD fényerejét olyan alacsonyra állítsa, ahogyan még éppen jól látni a kijelzőt.
- Csökkentse azt az időt, ami után a Windows kikapcsolja a képernyőt.
- Ha egy csatlakoztatott készüléket nem használ, válassza le azt.
- A kártyákat (pl. Smartcard vagy Expresscard) távolítsa el, ha nem használja őket
- Kapcsolja ki a vezeték nélküli átvitelt, ha nem használja a vezeték nélküli modult.
- Kapcsolja ki a DCU 220-at, ha nem dolgozik vele.

# 5. fejezet

# A DCU 220 bővítése

A DCU 220 funkciói egyéb perifériakészülékek csatlakoztatásával bővíthetők.

A készülékek kezeléséhez el kell olvasni a készülékhez mellékelt utasításokat, és a jelen fejezet érintett szakaszát is.

## HDMI monitor csatlakoztatása

Ha egy nagyobb felbontású, nagyobb méretű képernyő előnyeit kívánja élvezni, csatlakoztasson a DCU 220-ra külső kijelzőt.

A DCU 220-at HDMI csatlakozóval szerelték fel. A HDMI (High Definition Multimedia Interface) a digitális adatokat tömörítés nélkül átvivő, ezáltal valódi HD minőséget nyújtó audio-/videointerfész.

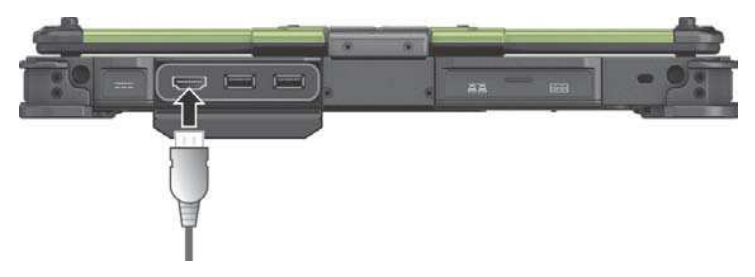

A képernyőkijelzés az Fn+F5 gomb, a Windows Vezérlőpult (Control Panel) vagy az OSD kezelőmező segítségével váltható át.

## USB készülék csatlakoztatása

A DCU 220 készülék az USB-s eszközök, például digitális kamerák, szkennerek, nyomtatók, modemek és egerek csatlakoztatására három USB porttal rendelkezik (két USB 3.0 port van a hátulján és egy USB 2.0 port a jobb oldalán).

Az USB 3.0 legfeljebb 5 Gbit/s átviteli sebességet, az USB 2.0 pedig legfeljebb 480 MB/s átviteli sebességet támogat.

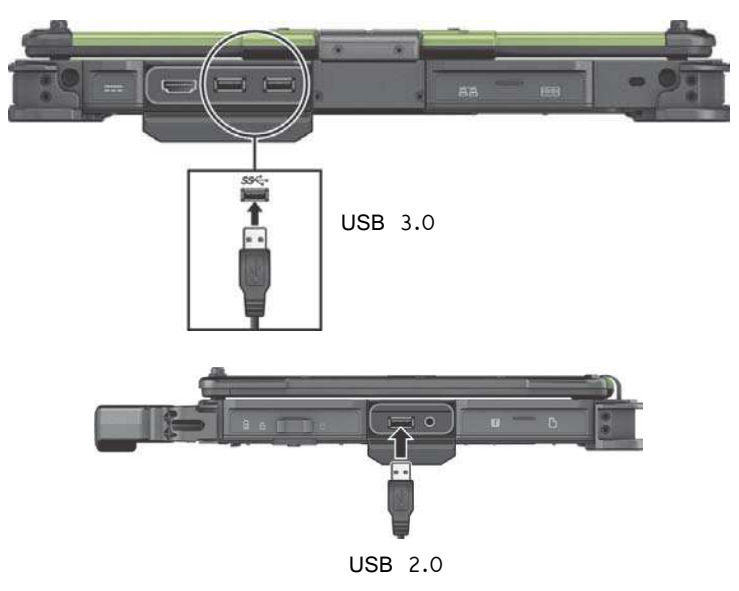

## Soros készülék csatlakoztatása

A DCU 220 (modelltől függően) rendelkezik soros készülékek, például soros egér vagy soros kommunikációs készülék csatlakoztatására szolgáló csatlakozóval.

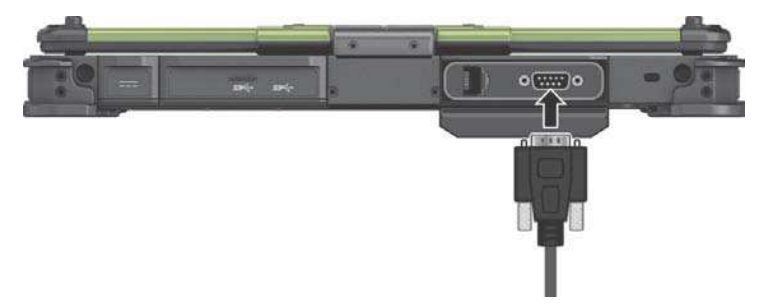

## Audiókészülék csatlakoztatása

Ha jobb hangminőséget szeretne élvezni, a hangkimenetet külső audiokészülékre csatlakoztathatja.

A kombinált audiocsatlakozó "4 pólusú, TTRS, 3,5 mm" (Apple iPhone hüvely) típusú; ezáltal csatlakoztatható hozzá egy kompatibilis mikrofonos fejhallgató.

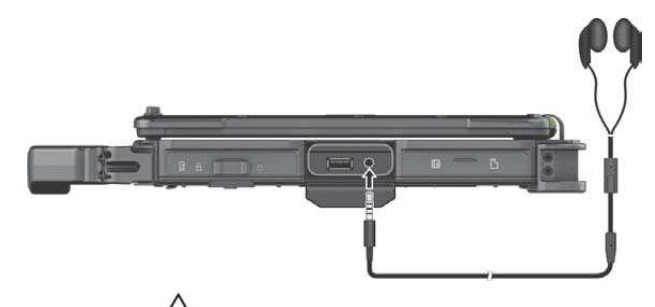

### Biztonsági figyelmeztetés:

Ha fejhallgatót visel, soha ne állítsa a hangerőt túl hangosra. A túlzott hangerő károsíthatja a hallását.

# 6. fejezet

# Az OSD használata

A DCU 220 számítógép a DCU 220 speciális komponenseihez való alkalmazásokat és általános irányítási segédprogramokat is tartalmaz.

Ez a fejezet rövid leírást ad a programokról.

## OSD kezelőmező

Az OSD (On Screen Display – képernyőmenü) kezelőmező egy olyan felhasználóbarát beviteli interfész, amely a DCU 220 bizonyos funkcióinak gyors aktiválását vagy végrehajtását egyszerűen, a képernyő megérintésével teszi lehetővé.

Az OSD kezelőmező megnyitásához indítsa el az OSDC alkalmazást. Megnyitásához megnyomhatja a Windows logó gombot is a DCU 220-on. A következő képernyő jelenik meg:

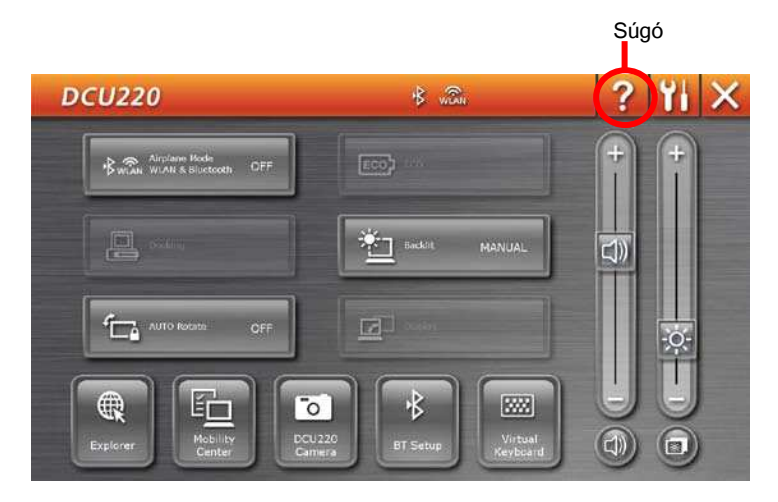

A programról az online Súgóban talál részletes információkat.

## **G-Manager**

A G-Manager egy olyan, egységes felhasználói felületű segédprogram, amellyel a DCU 220 funkciói jeleníthetők meg, segítségével a funkciók irányíthatók és konfigurálhatók.

A G-Manager segítségével az alább felsorolt feladatok hajthatók végre (egyenként vagy az összes).

- Rendszerinformációk megjelenítése.
- Akkumulátor állapotának ellenőrzése, és az akkumulátor konfigurálása.
- ECO üzemmód konfigurálása.
- Fényérzékelő adatainak megjelenítése (csak egyes modelleknél).
- A hardveres nyomógombok konfigurálása.
- Rendszerfelügyelet.
- GPS adatok megjelenítése (csak egyes modelleknél).

Érintse meg, és tartsa megnyomva a segédprogram ikonját 🗾 a Windows Tálcán (Taskbar), majd érintse meg a **G-Managert**.

Megjelenik a különféle füleket tartalmazó G-Manager ablak.

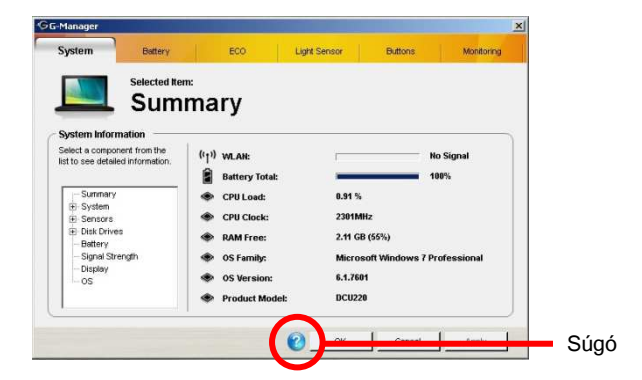

A programról az online Súgóban talál részletes információkat.

## DCU 220 Camera (opció)

A DCU 220 Camera egy geotagging kameraprogram, amellyel a fényképeket vízjelként földrajzi információkkal láthatja el, ezeket az adatokat EXIF 2.2 metaadatként integrálhatja a JPEG fájlokba.

#### TUDNIVALÓ:

- A DCU 220 Camera a Virtual-GPS segítségével működik (ami külön alkalmazás).
- A DCU 220 Camera elindítása előtt zárjon be minden egyéb, a kamerát használó programot; különben a DCU 220 Camera csak korlátozott funkciókat kínál.

Indítsa el a DCU 220 Camera programot. Megjelenik az alább látható Camera ablak.

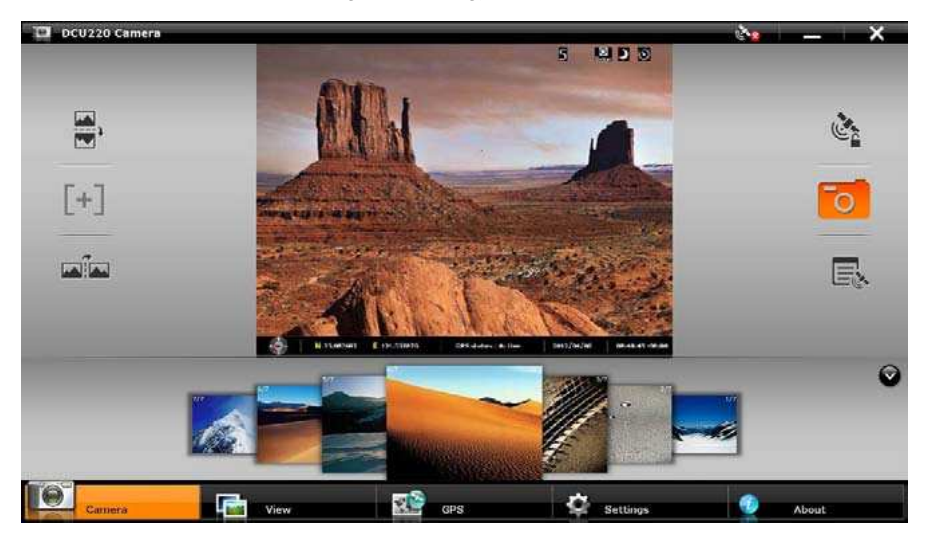

Automatikusan aktiválódik a GPS helymeghatározás. Amint befejeződött a GPS helymeghatározás, a képen a vízjel területén láthatja a földrajzi adatokat.

A programról az online súgójában talál részletes információkat.

Érintse meg a About  $\rightarrow \textcircled{}$  gombot.

# 7. fejezet

# A DCU 220 gondozása

A készülék helyes gondozása elősegíti annak zavarmentes üzemeltetését, és csökkenti a DCU 220 károsodásának kockázatát.

Ez a fejezet a gondozási és karbantartási tudnivalókat tartalmazza.

## A tisztítással kapcsolatos irányelvek

- Soha ne tisztítsa a DCU 220-at bekapcsolt állapotban.
- Kívülről vízzel vagy lúgos anyagoktól mentes tisztítószerrel megnedvesített kendővel törölje le a DCU 220-at.
- A képernyőt puha, nem szöszölő kendővel törölje le.
- Az érintőfelületre rakódó por vagy zsír csökkenti annak érzékenységét. Az érintőfelületre rakódott port vagy zsírt ragasztószalaggal távolítsa el.
- Ha víz vagy egyéb folyadék jut a DCU 220-ra, a lehetőségek szerint törölje szárazra és tisztára. Jóllehet a DCU 220 vízhatlan, lehetőség szerint szárítsa meg.
- Ha a DCU 220-at 0 °C-os (32 °F) vagy az alatti hőmérsékletű környezetben nedvesség éri, akkor fagyási károkat szenvedhet. Ügyeljen rá, hogy megszárítsa a DCU 220-at, ha nedvesség éri.

## Az akkumulátorra vonatkozó irányelvek

- Akkor töltse fel az akkumulátort, amikor az már szinte teljesen lemerült. A feltöltéskor ügyeljen rá, hogy az akkumulátor teljesen feltöltődjön. Ily módon elkerülheti az akkumulátor károsodását.
- Az akkumulátor kopóalkatrész, a következő körülmények lerövidítik az élettartamát:
   az akkumulátor gyakori feltöltése
  - az akkumulátor magas hőmérsékleten történő használata, töltése vagy tárolása.
- Az akkumulátor romlásának elkerülése és ezáltal a használati időtartamának meghosszabbítása érdekében, minimalizálja a feltöltések számát, hogy az akkumulátor belső hőmérséklete ezáltal ne emelkedjen meg túl gyakran.
- Az akkumulátort 10 °C és 30 °C (50 °F~86°F) közötti hőmérsékleten töltse. A magasabb környezeti hőmérséklet az akkumulátor hőmérsékletének emelkedéséhez vezet. Kerülje el az akkumulátornak zárt járműben vagy forró időben történő töltését. Ha az akkumulátor hőmérséklete a megengedett tartományon kívül van, a töltési folyamat el sem indul.
- Az akkumulátor napi egyszeri alkalomnál gyakoribb töltése nem ajánlott.
- Az akkumulátort ajánlott a DCU 220 kikapcsolt állapotában tölteni.
- Az akkumulátort az üzemi teljesítményének megőrzése érdekében a DCU 220-ról leválasztva, hűvös helyen, 30% ~ 40% maradék töltéssel tárolja.

## Az akkumulátor kezelésével kapcsolatos fontos

## irányelvek.

- Az akkumulátor beépítésekor vagy kiszerelésekor vegye figyelembe a következőket:
  - Kerülje el az akkumulátor beépítését vagy kiszerelését, ha a DCU 220 alvó üzemmódban van. Az akkumulátor hirtelen kivétele adatvesztést okozhat, illetve instabillá teheti a DCU 220 rendszerét.
  - Kerülje el az akkumulátor érintkezőinek megérintését, mert károsodhat az akkumulátor, ami üzemzavart okozhat az akkumulátoron vagy a DCU 220-on.
- A DCU 220 bemeneti feszültségének és környezeti hőmérsékletének közvetlen hatása van az akkumulátor töltési és merülési idejére:
  - Bekapcsolt DCU 220 esetén a töltési idő meghosszabbodik.

A töltési idő lerövidítése érdekében ajánlott a DCU 220 készüléket hibernált vagy készenléti állapotba kapcsolni.

- Az alacsony hőmérséklet meghosszabbítja a töltési időt is, és gyorsítja a lemerülést gyorsítja.
- Ha a DCU 220 készüléket rendkívül hideg helyen, akkumulátorról üzemelteti, előfordulhat, hogy az üzemidő rövidebb és az akkukapacitás kijelzése helytelen lesz. Ez a jelenség az akkumulátorok kémiai tulajdonságaiból ered. Az akkumulátorok megfelelő üzemi hőmérséklete -10 °C – 50 °C (14 °F – 122 °F).
- Az akkumulátort ne tárolja 6 hónapnál hosszabb ideig feltöltés nélkül.

## Az érintőképernyőre vonatkozó irányelvek

- A kijelző működtetésére az ujját vagy érintőceruzát használjon. Ha az ujja vagy az érintőceruza helyett éles szélű vagy fémes tárgyat használ, az összekarcolhatja és károsíthatja a kijelzőt, ami hibákat okoz.
- A képernyőn lévő szennyeződést puha kendővel törölje le. Az érintőképernyő felületének speciális bevonata van, ami megakadályozza, hogy a szennyeződés megtapadjon rajta. Ha nem puha kendőt használ, károsodhat az érintőképernyő felületének speciális bevonata.
- A kijelző tisztítása előtt kapcsolja ki a DCU 220-at. Ha bekapcsolt készüléken tisztítja a kijelzőt, működési zavarok léphetnek fel.
- Ne fejtsen ki túlzott erőt a kijelzőre. Ne tolja el a DCU 220-t úgy, hogy közben a kijelzőnél fogja, ill. ne forgassa el a kijelzőnél fogva. Ne helyezzen semmit a kijelzőre, mert megrepedhet az üveg és megsérülhet a kijelző.
- Az érintőképernyőt alacsony hőmérsékleten (5 °C alatt) használva lassabb reakcióidővel kell számolnia - ez normális jelenség. A normál reakcióidő adott esetben azután tér vissza, hogy a készülék ismét eléri a szobahőmérsékletet.
- Ha az érintőképernyős funkciók kezelésekor feltűnő eltérés lép fel (célzott kezeléskor helytelen pozíció vagy helytelen kijelzőfelbontás), akkor az érintőképernyő újrakalibrálására használja a DCU 220-hoz mellékelt kalibrálási segédprogramot.

# 8. fejezet

# Hibaelhárítás

A DCU 220 hibájának hardveres és szoftveres oka is lehet. Amennyiben hiba lépne fel, előfordulhat, hogy könnyen elhárítható, jellemző hibáról van szó.

Ez a fejezet elmagyarázza, hogy az általános hibák elhárítása milyen intézkedéseket igényel.

## Előzetes ellenőrzés

Alább olyan hasznos utasítások olvashatók, amelyeket probléma fellépése esetén a további intézkedések előtt kell végrehajtani:

- Próbálja meg behatárolni, hogy a CDU 220 melyik része okozza a hibát.
- Ügyeljen arra, hogy az összes perifériakészüléket még a DCU 220 előtt bekapcsolja.
- Amennyiben egy külső készülék hibásan működne, ellenőrizze, hogy a kábel helyesen és szorosan van-e csatlakoztatva.
- Ellenőrizze, hogy a BIOS-SCU programban helyesen lettek-e beállítva a konfigurációs információk.
- Ellenőrizze, hogy minden készülék meghajtó programja (driver) helyesen legyen telepítve.
- Jegyezze fel a megfigyeléseit. Látható üzenet a képernyőn? Világítanak a kijelzők? A részletes leírás segít a szerviztechnikusnak, ha az ügyfélszolgálathoz kell fordulnia segítségért.

Amennyiben a hiba a jelen fejezet utasításainak követése ellenére sem hárítható el, forduljon az arra felhatalmazott ügyfélszolgálathoz.

## Általános hibák elhárítása

### Akkumulátorral kapcsolatos problémák

Az akkumulátor nem töltődik fel (az akkukijelző nem világít sárgán).

- Ellenőrizze, hogy a tápegység helyesen és szorosan van-e csatlakoztatva.
- Ellenőrizze, hogy az akkumulátor ne legyen túl forró vagy túl hideg. Hagyjon időt az akkumulátornak, hogy ismét szobahőmérsékletre hűljön.
- Amennyiben az akkumulátor nagyon alacsony hőmérsékleten történő tárolást követően nem töltődik fel, próbálja meg a problémát úgy megoldani, hogy leválasztja, majd ismét csatlakoztatja a tápegységet.
- Ellenőrizze, hogy az akkumulátor helyesen legyen beszerelve.
- Ellenőrizze, hogy tiszták-e az akkumulátor kapcsai.

Rövidebbé válik a teljesen feltöltött akkumulátor üzemideje.

 Ha az akkumulátort gyakran csak részlegesen töltik fel, akkor esetleg nem töltődik fel a teljes kapacitására. A probléma elhárításához végezze el az akkumulátor inicializálását.

Az akkukijelző által jelzett üzemidő nem egyezik az akkumulátor tényleges üzemidejével.

 A tényleges üzemidő eltérhet a becsült időtől, attól függően, hogyan dolgoznak a DCU 220-szal. Amennyiben a tényleges üzemidő rövidebb, mint a becsült idő, akkor végezze el az akkumulátor inicializálását.

### A Bluetooth funkció problémája

Nem lehet kapcsolatot létesíteni más bekapcsolt bluetoothos készülékkel.

- Győződjön meg róla, hogy a Bluetooth funkció mindkét készüléken be van kapcsolva.
- Győződjön meg arról, hogy a két készülék közötti távolság határértéken belül van, és hogy nincsenek falak vagy más akadályok a készülékek között.
- Ellenőrizze, hogy a másik készülék nincs "rejtett" üzemmódban.
- Ügyeljen arra, hogy a két készülék kompatibilis legyen egymással.

### Képernyőkijelzés problémái

A képernyőn semmi nem jelenik meg.

- Üzem közben a képernyő energiagazdálkodási okokból kikapcsolhatott a képernyő.
   Állapítsa meg, hogy egy gomb megnyomására ismét bekapcsol-e a képernyő.
- Lehet, hogy túl gyengére lett beállítva a fényerő. Növelje meg a fényerőt.
- A képernyőkijelzés külső monitorra lehet irányítva. Az LCD kijelzéshez úgy térhet vissza, ha megnyomja az Fn+F5 gombokat vagy a Windowsban megváltoztatja a kijelző beállításait és tulajdonságait a Képernyőbeállítások (Display settings) ablakban.

Sötétebbé válik a képernyő

 A DCU 220 akkumulátoros üzemmódjában az egyik akkumulátor reteszelésének megnyitásakor lecsökken a képernyő fényereje.

Túl sötétek a karakterek a képernyőn.

• Állítsa be a fényerőt és/vagy a kontrasztot.

A képernyő fényereje nem növelhető.

 Nagyon magas vagy alacsony környezeti hőmérséklet esetén a képernyő fényerejét a rendszer védelemként alacsony értéken rögzíti. Ez ilyen körülmények között nem számít hibás működésnek.

Mindig hibás képpontok vannak a képernyőn.

 A képernyőn megjelenő kis számú hiányzó, eltérő színű vagy fényű pont a TFT-LCD technológia sajátossága. Ez nem tekinthető az LCD hibájának.

Ha erősen megnyomja az LCD keretét, a kijelzőn "felhők" jelennek meg.

• Ez teljesen normális, nem hiba.

#### Probléma a hardvereszközökkel

A DCU 220 nem ismeri fel az újonnan telepített készüléket.

- A DCU 220 esetleg nincs helyesen konfigurálva a BIOS Setup programban. Hívja elő a BIOS Setup programot, hogy helyesen megadja az új típust.
- Ellenőrizze, hogy kell-e készülékmeghajtó programot (driver) telepíteni. (Lásd a készülékhez mellékelt dokumentációt.)
- Ellenőrizze, hogy kell-e hardveres áthidalást (jumper) betenni, esetleg kapcsolókat beállítani. (Lásd a készülékhez mellékelt dokumentációt.)
- Ellenőrizze, hogy a kábelek vagy hálózati vezetékek helyesen legyenek csatlakoztatva.
- Ha a külső készülék saját hálózati kapcsolóval rendelkezik, ellenőrizze, hogy az érintett készülék be van-e kapcsolva.

#### A billentyűzet és az érintőfelület problémája

A billentyűzet nem reagál.

 Próbaképpen csatlakoztasson külső billentyűzetet. Ha az működik, akkor forduljon a felhatalmazott ügyfélszolgálathoz, mivel meglazulhatott a billentyűzet belső kábele.

Víz vagy egyéb folyadék ömlött a billentyűzetre.

 Ha víz vagy egyéb folyadék ömlött a billentyűzetre, haladéktalanul kapcsolja ki a DCU 220-at, és húzza ki a tápegységet a csatlakozóaljzatból. Azután fordítsa meg a billentyűzetet, hogy a folyadék kifolyhasson a billentyűzetből. Próbáljon meg minél több folyadékot felitatni. Jóllehet a DCU 220 billentyűzete fröccsenő víz ellen védett, ha nem távolítja el a folyadékot, az visszamaradhat a billentyűzet házában. Szárítsa meg a DCU 220-at a levegőn, mielőtt ismét használná.

Az érintőfelület nem működik, vagy a mutató csak nagyon nehezen mozgatható az érintőfelülettel.

• Ellenőrizze, hogy tiszta-e az érintőfelület.

### LAN (hálózat)i probléma

Nem lehet hozzáférni a hálózathoz.

- Ellenőrizze, hogy a LAN kábel helyesen van-e az RJ-45 csatlakozóhoz és a hálózati elosztóhoz csatlakoztatva.
- Ellenőrizze, hogy rendben van-e a hálózati konfiguráció.
- Ellenőrizze, hogy helyes-e a felhasználónév és a jelszó.

### Energiagazdálkodási problémák

A DCU 220 nem kapcsol automatikusan készenléti vagy hibernált üzemmódba.

- Ha létrehoznak egy kapcsolatot egy másik számítógéppel, a DCU 220 nem vált át készenléti vagy hibernált üzemmódba, amíg a kapcsolat aktív.
- Ellenőrizze, hogy beállítottak-e várakozási időt a készenléti vagy hibernált üzemmódhoz.

A DCU 220 nem kapcsol azonnal készenléti vagy hibernált üzemmódba.

 Ha a DCU 220 éppen műveletet hajt végre, akkor normál esetben megvárja, amíg a művelet befejeződik.

A DCU 220 nem lép ki a készenléti vagy hibernált üzemmódból.

- A DCU 220 automatikusan készenléti vagy hibernált üzemmódba kapcsol, ha az akkumulátor ki van merülve. Tegye a következőt:
  - Csatlakoztassa a tápegységet a DCU 220-ra.
  - Cserélje ki a kimerült akkumulátort egy feltöltött akkumulátorra.

#### Szoftveres problémák

Az alkalmazás nem működik helyesen.

- Ellenőrizze, hogy a szoftver helyesen lett-e telepítve.
- Ha hibaüzenet jelenik meg a képernyőn, további információkért lásd a szoftver dokumentációját.
- Ha biztos benne, hogy leállt a működés, végezze el a DCU 220 visszaállítását (reset).

### Problémák a hangkimenettel

Nem ad ki hangot.

- Ellenőrizze, hogy nincs-e túl kicsire állítva a hangerő.
- Ellenőrizze, hogy nincs-e hibernált üzemmódban a DCU 220.
- Külső hangszóró használata esetén ellenőrizze, hogy helyesen van-e csatlakoztatva a hangszóró.

Torz a hang.

 Ellenőrizze, hogy nincs-e túl nagyra vagy túl kicsire állítva a hangerő. Az audiorendszer elektronikája túl magas értéknél sok esetben torzítja a hangot.

#### Rendszerindítási problémák

A DCU 220 látszólag nem reagál a bekapcsolásra.

- Ha tápegységet használ, győződjön meg róla, hogy azt helyesen csatlakoztatták.
- Győződjön meg róla, hogy elegendő az akkumulátor töltöttsége.
- Ha a környezeti hőmérséklet -20 °C (-4 °F) alatti, akkor a számítógép csak abban az esetben indul el, ha mindkét akkumulátort beszerelték.

Ha bekapcsolja a DCU 220-at, az a POST után megakad.

• Indítsa újra a DCU 220-at.

### WLAN probléma

Nem használható a WLAN funkció.

• Ellenőrizze, hogy be van-e kapcsolva a WLAN funkció.

Rossz a jelátvitel minősége.

- A DCU 220 időnként kívül esik a hatótávolságon. Helyezze közelebb a DCU 220-at a hozzáférési ponthoz, vagy a másik hozzá kapcsolódó WLAN készülékhez.
- Ellenőrizze, hogy nincs-e a környezetben jelentős interferencia, majd hárítsa el a problémát az alább leírtak szerint.

Zavarjelek vannak.

- Növelje meg a DCU 220 és a zavaró jelet kibocsátó készülék, pl. mikrohullámú sütő vagy nagy fémtárgy, közötti távolságot.
- Csatlakoztassa a DCU 220-at olyan csatlakozóaljzathoz, amelynek az áramköre nem kapcsolódik az érintett készülékhez.
- Kérjen segítséget kereskedőjétől vagy egy tapasztalt rádiótechnikustól.

Nem lehet kapcsolatot létesíteni más WLAN készülékkel.

- Ellenőrizze, hogy be van-e kapcsolva a WLAN funkció.
- Győződjön meg róla, hogy a hálózat minden WLAN készülékének SSID beállítása azonos.
- A DCU 220 nem észleli a változásokat. Indítsa újra a DCU 220-at.
- Ellenőrizze, hogy helyes-e az IP-cím vagy az alhálózati maszk beállítása.

Ha az infrastruktúra üzemmódot konfigurálták, az DCU 220 készülékkel nem lehet a hálózaton kommunikálni.

- Győződjön meg róla, hogy a DCU 220-szal összekapcsolt hozzáférési pont be van kapcsolva, és hogy minden LED megfelelően működik.
- Ha rossz az üzemelő rádiócsatorna minősége, módosítsa a hozzáférési pont és a BSSID-n belüli összes vezeték nélküli állomás beállítását másik rádiócsatornára.
- A DCU 220 időnként kívül esik a hatótávolságon. Csökkentse a DCU 220 és a hozzá kapcsolódó hozzáférési pont közötti távolságot.
- Győződjön meg róla, hogy a DCU 220-at ugyanazokkal a biztonsági opciókkal (titkosítással) konfigurálták, mint a hozzáférési pontot.
- Ellenőrizze a Web-Manager/Telnet segítségével, hogy a hozzáférési pont valóban kapcsolódik-e a hálózathoz.
- Konfigurálja a hozzáférési pontot, majd reteszelje azt.

Nem lehet hozzáférni a hálózathoz.

- Ellenőrizze, hogy megfelelő-e a hálózati konfiguráció.
- Győződjön meg róla, hogy helyes a felhasználónév és a jelszó.
- A készülék már nincs a hálózat hatótávolságán belül.
- Kapcsolja ki az energiagazdálkodást.

### Egyéb problémák

Helytelen a dátum/időpont.

- Helyesbítse operációs rendszerén vagy a BIOS-Setup programban a dátumot és az időpontot.
- Ha a fenti lépések végrehajtása után a dátum és az időpont kijelzése a DCU 220 bekapcsolásakor továbbra is helytelen, akkor lemerülhetett a belső óra (RTC) eleme. Ilyen esetben kérje meg a felhatalmazott ügyfélszolgálatot az RTC elem cseréjére.

## A DCU 220 újraindítása (visszaállítás)

Amennyiben hiba lépett fel és a végrehajtott program "lefagyott", akkor a DCU 220 gépet alaphelyzetbe kell állítani (újra kell indítani)).

Figyelem: A nem mentett adatok elvesznek!

Ha biztos benne, hogy nincs adatfeldolgozás, végezze el a DCU 220 visszaállítását (reset). A DCU 220 visszaállítását a következő módszerek egyikével végezze:

- Nyomja meg a Ctrl+Alt+Del gombot. Ezáltal megnyílik a bejelentkező képernyő, ahol kiválaszthatja a funkciókat, például az Újraindítás-t.
- Tartsa nyomva a P1 gombot 2 másodpercnél hosszabban. Ezáltal megnyílik a bejelentkező képernyő, ahol kiválaszthatja a funkciókat, mint például az Újraindítás-t.

Ha a fenti műveletek egyike sem működik, akkor nyomja meg és tartsa nyomva a hálózati kapcsolót több mint 5 másodpercig, hogy a rendszert leállásra kényszerítse. Ezt követően kapcsolja ismét be a DCU 220-at.